## Account and Alt Code Changes Through Edit Requisitions

Should you need to go back and add to or edit the distribution lines within a requisition, please note, the system will remove the information in the **Account** and **Alt Account** fields. To avoid this, use the **Mass Change** option detailed below.

- Begin on the Edit Requisition Review and Submit screen (refer to the Editing Requisitions documentation, as needed).
- 2. Click on the gray triangle hext to **Accounting Lines** to reveal the Chartfields.

| ew the item information and submit t<br>auisition Summary | he req for approval.                            |                                                                                                    | A My Prefere                                               | nces 🔯 Requisition Settin                                              | 195                                                                                                    |
|-----------------------------------------------------------|-------------------------------------------------|----------------------------------------------------------------------------------------------------|------------------------------------------------------------|------------------------------------------------------------------------|----------------------------------------------------------------------------------------------------|
| Business U<br>Reques<br>*Currenc                          | hit SY769<br>ler E92200<br>y USD                | Univ. of North Texas System<br>Business Services-Gen                                                                                                    | Requisition Name<br>Requisition ID<br>Priority             | The Festus Gruop-Victor Aimu<br>000007281<br>[High ~]<br>Custom Fields | vo<br>Copy Bid Vendors<br>Delete Bid Vend<br>Refresh                                                                     |
| rt Summary: Total Amount 2,100.00                         | USD                                             |                                                                                                    | ¢                                                          | Add More Items                                                         | Find Co. and the Collect                                                                                                 |
| pand lines to review shipping and acco                    | unting details                                  |                                                                                                    |                                                            |                                                                        | First I to 1 of 1 East                                                                                                   |
| lequisition Lines (2)                                     | Itom ID                                         | Supplier                                                                                                    | Quantity LIOM                                              | Price                                                                  | Total Details Comments Bid Tab Delate                                                                                    |
| <sup>μ</sup> 1 gP Cognos training<br>Shipping Line 1      | *Ship To<br>Address<br>Attention To<br>Due Date | BSCA 400 Q.<br>UNT System Business Service<br>Center<br>Send to:invoices@untsystem.edu<br>1112 Dallas Dr., Ste. 4000<br>Denton, TX 76205<br>Business Services-Gen<br>03/10/2016 | 1.0000 Each<br>Add Shipto Comments<br>Add One Time Address | 2100.0000<br>Quantity 1.0000<br>Price 2100.0000                        | 2100.00 Reference Edit Reference Adjustment<br>Proce Adjustment<br>Pegging Inquiry<br>Pegging Workbench<br>Custom Fields |
| Select All / Deselect All                                 | Select lines to:                                | Add to Favorites 🛛 🖓 Add to Tr                                                                                                    | emplate(s) 📋 Delete                                        | a Selected SMas<br>Total An<br>Pre-Encumbrance Ba                      | s Change<br>hount 2,100.00 USD<br>lance Not Available                                                                    |

3. Review **Chartfields 1** and **Chartfields 2** to determine if changes are needed.

| Accourt     | nting Line  | s            |             |              |                 |                   |                |                    |         | Persona        | alize   F | ind   \ | /iew All   🗇      | 🖪 First         | ④ 1 of 1 🤅     | E La  | st  |
|-------------|-------------|--------------|-------------|--------------|-----------------|-------------------|----------------|--------------------|---------|----------------|-----------|---------|-------------------|-----------------|----------------|-------|-----|
| Chartfi     | elds1       | Chartfields: | 2 0         | etails D     | ețails 2 🛛 A    | sset Informatio   | n As           | sset Information 2 | Budg    | get Informatio | n [::::   | •       |                   |                 |                |       |     |
| Line        | Status      | Dist T       | ype         | Location     |                 | Quantity          |                | Percent            | Mer     | chandise Amt   | GL Unit   |         | Entry Ev          | ent             |                |       |     |
| 1           | Open        |              |             | BSCP 400     | Q               | 1                 | 1.0000         | 100.0000           |         | 2,100.00       | SY769     |         | 9                 | Q               |                | ŧ     | -   |
| Accounti    | ng Lines    |              |             |              |                 |                   |                |                    |         |                |           | Perso   | nalize   Find   V | iew All   🖉   👿 | First (1) 1 of | 1 @ L | ast |
| Chartfields | s1 Chartfie | elds2 Det    | ails D      | Dețails 2 As | set Information | Asset Information | n 2 <u>B</u> u | dget Information   |         |                |           |         |                   |                 |                |       |     |
| Account     | Alt Acct    | Dept         | Fund<br>Cat | Fund         | Function        | PC Bus Unit       | Project        | Activity           | Program | Purpose        | Site      |         | Affiliate         | Fund Affiliate  |                |       |     |
| 55253       | Q 7243 Q    | 926000 Q     | 200 0       | 830001 Q     | 550 0           | 2 9               | (              | 9                  | 2       | Q              | 9         | Q       |                   | 9 9             |                | +     |     |

4. Click the box next to the appropriate Line(s).

| Favorites • Main Menu • > En                                                          | nployee Self-Service + > Pro | curement + > Requisition                                                                                                    |                               |                                      |                                                                           |                           |                |          |
|---------------------------------------------------------------------------------------|------------------------------|----------------------------------------------------------------------------------------------------|-------------------------------|--------------------------------------|---------------------------------------------------------------------------|---------------------------|----------------|----------|
| ENTERPRISE<br>INFORMATION MkI0001 on FS                                               | TSTU (easapp12) - 03/2       | 5/2016 11:14:21                                                                                                    |                               |                                      |                                                                           |                           |                |          |
| Edit Requisition - Review ar                                                          | nd Submit                    |                                                                                                    |                               |                                      |                                                                           |                           |                |          |
| Review the tern information and submit the<br>Requisition Summary                     | reg for approval.            |                                                                                                    | My Preferen                   | nces                                 |                                                                           |                           |                |          |
| Business Unit                                                                         | 5Y769                        | Univ. of North Texas System                                                                                                 | Requisition Name              | The Festus Gruop-Victor Almuyo       | 0                                                                         |                           |                |          |
| Requester<br>"Currency                                                                | E92200<br>USD                | Business Services-Gen                                                                                                    | Requisition ID<br>Priority    | 000007281<br>High V<br>Custom Fields | Delete Bid Vendor<br>Refresh                                              |                           |                |          |
| Cart Summary: Total Amount 2,100.00 US<br>Expand lines to review shipping and account | D<br>ting details            |                                                                                                    |                               |                                      |                                                                           | First () 1 to             | 1of1 🛞 Last    |          |
| Requisition Lines (2)                                                                 |                              |                                                                                                    |                               |                                      |                                                                           |                           |                |          |
| Line Description                                                                      | Item ID                      | Supplier                                                                                                    | Quantity UOM                  | Price                                | Total Details Comments Bid T                                              | ab Delete                 |                |          |
| Cognos training                                                                       |                              |                                                                                                    | 1.0000 Each                   | 2100.0000                            | 2100.00 🐘 🖗 Edit                                                          | @ ()                      |                |          |
| Shipping Line 1                                                                       | *Ship To                     | BSCA 400 Q                                                                                                    | Add Shipto Comments           | Quantity 1.0000                      |                                                                           |                           |                |          |
|                                                                                       | Address                      | UNT System Business Service<br>Center<br>Send to: invoices@untsystem.edu<br>1112 Daltas Dr., Ste. 4000<br>Denton, TX: 76205 | Add One Time Address          | Price 2100.0000                      | Price Adjustment<br>Pegging Inquiry<br>Pegging Workbench<br>Custom Fields |                           |                |          |
|                                                                                       | Attention To<br>Due Date     | Business Services-Gen 03/10/2016                                                                                            |                               |                                      |                                                                           |                           |                |          |
|                                                                                       |                              | e By 🛛 City 🗸 🗸                                                                                                    |                               |                                      |                                                                           |                           |                |          |
|                                                                                       | Accounting Lines             |                                                                                                    |                               |                                      | 21                                                                        | Personalize   Find   View | ALL I Fint @ 1 | of 1 Las |
|                                                                                       | Chartfields1 Chartfiel       | ds2 Details Details 2 Asset                                                                                                 | Information Asset Information | on 2 Budget Information              |                                                                           |                           |                |          |
|                                                                                       | Account Alt Acet             | Dept Fund Fund Fi                                                                                                    | Inction PC Bus Unit           | Project Activity                     | Program Purpose Site                                                      | Affiliate                 | Fund Affiliate |          |
|                                                                                       | 55253 Q 7243 Q               | 926000 Q 200 Q 830001 Q 5                                                                                                   | 50 9. 9                       | <u>a</u>                             | 2 2 2                                                                     | 9                         | 9              | (+)      |
| Select All / Deselect All                                                             | Select lines to:             | Add to Favorites                                                                                                    | emplate(s)                    | Selected                             | Change                                                                    |                           |                |          |

## 5. Click Mass Change.

| INTERNATION MKI0001 on FST                                                               | STU (easapp12) - 03/2                           | 5/2016 11:14:21                                                                                                    |                                                            |                                                          |                  |                                                                           |                                               |           |                       |                |              |
|------------------------------------------------------------------------------------------|-------------------------------------------------|----------------------------------------------------------------------------------------------------|------------------------------------------------------------|----------------------------------------------------------|------------------|---------------------------------------------------------------------------|-----------------------------------------------|-----------|-----------------------|----------------|--------------|
| Edit Requisition - Review and<br>Review the item information and submit the re           | d Submit<br>of for approval.                    |                                                                                                    | 🗡 My Prefere                                               | nces                                                     |                  |                                                                           |                                               |           |                       |                |              |
| Business Unit Business Unit Requester                                                    | 8Y789<br>59200<br>JSD                           | Unix. of North Texas System<br>Business Services-Gen                                                                                                    | Requisition Name<br>Requisition ID<br>Priority             | The Festus Grue<br>0000007281<br>High V<br>Custom Fields | op-Victor Aimuyo |                                                                           | Copy Bid Vendor<br>Delete Bid Vend<br>Refresh |           |                       |                |              |
| Cart Summary: Total Amount 2,100.00 USD<br>Expand lines to review shipping and accountin | g details                                       |                                                                                                    |                                                            |                                                          |                  |                                                                           |                                               |           | First 🛞 110           | loft 🛞 Li      | est          |
| Line Description                                                                         | Item ID                                         | Supplier                                                                                                    | Quantity UOM                                               |                                                          | Price            | Total Deta                                                                | as Comments                                   | Bid Tab p | Delete                |                |              |
| V 1 (p) Connos training<br>Shipping Line 1                                               | *Ship To<br>Address<br>Attention To<br>Due Date | BSCA 400 Q.<br>UNT System Business Service<br>Canada<br>Send to: mocces@untsystem.edu<br>1112 Dallas Dr., Sin. 4000<br>Denton, TX. 76205<br>Business Services-Gen<br>03/10/2016 🕞 | 1.0000 Each<br>Add Shipto Comments<br>Add One Time Address | Quantity Price 2                                         | 1.0000           | 2100.00<br>Price Adjustin<br>Pegging Inqu<br>Pegging Worl<br>Custom Field | ent<br>ivy<br>kbench<br>s                     | Edit eff  | 0                     |                |              |
|                                                                                          | Accounting Lines     Distribut                  | e By City 🗸                                                                                                    |                                                            |                                                          |                  |                                                                           |                                               |           | and the second second | 41 (B) (B) (B) |              |
|                                                                                          | Chartfields1 Chartfiel                          | ds2 Details Details 2 Asse                                                                                                    | Information Asset Informat                                 | on 2 Budget I                                            | nformation       | •                                                                         |                                               | reis      | unaize i ranu i view  | NUL NOT UNK PL | N ST LOLI ST |
|                                                                                          | Account Alt Acct                                | Dept Fund Fund F                                                                                                    | unction PC Bus Unit                                        | Project                                                  | Activity         | Program                                                                   | Purpose                                       | Site      | Affiliate             | Fund Affiliate |              |
|                                                                                          | 55253 Q 7243 Q                                  | 926000 Q, 200 Q, 830001 Q, 5                                                                                                    | 50 <u>a</u> a                                              | 9                                                        | d                | 9                                                                         | 3                                             | 9         | 9                     | 9              | +            |
| Select All / Deselect All                                                                | Select lines to:                                | Add to Favorites                                                                                                    | emplate(s)                                                 | Selected                                                 | SIL Mars (       | Thanna .                                                                  |                                               |           |                       |                |              |

- 6. Enter the appropriate **GL Unit** in **Chartfields 1**.
- 7. Enter the appropriate information for the remaining required Chart of Account fields where needed:
  - Dept
  - Fund Cat
  - Fund
  - Function
- 8. Click OK.

Note: Account and Alt Acct should remain blank.

| SYSTEM                                                                                                    | mkl0001 on FS                                                       | TSTU (eas                                             | app12) - (          | 03/28/2016                       | 13:09:28                       |                      |                                 |                                |
|----------------------------------------------------------------------------------------------------|---------------------------------------------------------------------|-------------------------------------------------------|---------------------|----------------------------------|--------------------------------|----------------------|---------------------------------|--------------------------------|
|                                                                                                    |                                                                     |                                                       |                     |                                  |                                |                      |                                 |                                |
| Edit Lines/Shipping                                                                                                    | g/Accounting for                                                    | r Selected L                                          | ines                |                                  |                                |                      |                                 |                                |
| Line Information (2)                                                                                                    |                                                                     |                                                       |                     |                                  |                                |                      |                                 |                                |
| Note: The information<br>entered on this page v                                                                                     | n below does not re<br>will replace the data                        | flect the data i<br>in the corresp                    | in the selecte      | ed requisition<br>is on the sele | lines. When<br>cted lines th   | the 'OK<br>at are av | button is cli<br>ailable for so | cked, the data<br>urcing.      |
| Supplier ID                                                                                                    |                                                                     | a                                                     | Supplier L          | ocation                          |                                | Q                    |                                 |                                |
| Buyer                                                                                                    |                                                                     | a                                                     | с                   | ategory                          |                                | Q.                   |                                 |                                |
| Shipping Information                                                                                                    |                                                                     |                                                       |                     |                                  |                                |                      |                                 |                                |
| Ship To Location                                                                                                    |                                                                     | 2                                                     |                     | 444                              | One Time Ad                    | drage                |                                 |                                |
|                                                                                                    |                                                                     |                                                       |                     | Aug                              | one nine Ao                    | 01692                |                                 |                                |
| Due Date                                                                                                    |                                                                     | 10                                                    | A                   | Attention                        |                                |                      |                                 |                                |
| Due Date                                                                                                    |                                                                     | Ħ                                                     | A                   | Attention                        |                                |                      |                                 |                                |
| Due Date                                                                                                    |                                                                     | Ē                                                     | A                   | Attention                        |                                |                      |                                 |                                |
| Due Date                                                                                                    |                                                                     |                                                       | A                   | Attention                        |                                |                      |                                 |                                |
| Due Date                                                                                                    |                                                                     |                                                       | A                   | Attention                        |                                |                      |                                 |                                |
| Due Date                                                                                                    | Q                                                                   |                                                       | A                   | Attention                        |                                |                      |                                 |                                |
| Due Date<br>Comments<br>Accounting Lines<br>SpeedChart<br>Please enter GL Busin                                                     | Q<br>ness Unit before sele                                          | cting other cha                                       | A<br>rtfield values |                                  |                                |                      |                                 |                                |
| Due Date<br>Comments<br>Accounting Lines<br>SpeedChart<br>Please enter GL Busin<br>Accounting Infor                                 | Q<br>ness Unit before sele<br>mation                                | cting other cha                                       | A<br>rtfield values | Personalize                      | Find   🔊                       |                      | First 🛞 1                       | of 1 <sup>®</sup> Last         |
| Due Date<br>Comments<br>Accounting Lines<br>SpeedChart<br>Please enter GL Busin<br>Accounting Infor<br>Chartfields1                 | ness Unit before sele<br>mation<br>etails Asset Infor               | cting other cha                                       | A<br>rtfield values | Personalize                      | Find   🔊                       |                      | First 🛞 1                       | of 1 🕑 Last                    |
| Due Date<br>Comments<br>Accounting Lines<br>SpeedChart<br>Please enter GL Busi<br>Accounting Infor<br>Chartfields1 D<br>Percent Loc | ess Unit before sele<br>mation<br>atails Asset Infon                | cting other cha<br>mation [TTT]<br>GL Unit            | Account             | Personalize Alt Acct             | Find   [2]                     | Fund                 | First 🚯 1<br>Fund               | of 1 🕑 Last                    |
| Due Date<br>Comments<br>Accounting Lines<br>SpeedChart<br>Please enter GL Busi<br>Accounting Infor<br>Chartfields1 D<br>Percent Loc | Q<br>ness Unit before sele<br>mation<br>etails Asset Infor<br>ation | cting other cha<br>mation (FTT)<br>GL Unit<br>SY769 Q | Account             | Personalize                      | Find   [2]<br>Dept<br>922000 Q | Fund<br>200 Q        | First ④ 1<br>Fund<br>830001 Q   | of 1 🛞 Last<br>Function<br>200 |

- 9. Select All Distribution Lines or Matching Distribution Lines. Note: Do not select the Replace Distribution Lines option.
- 10. Click **OK**.

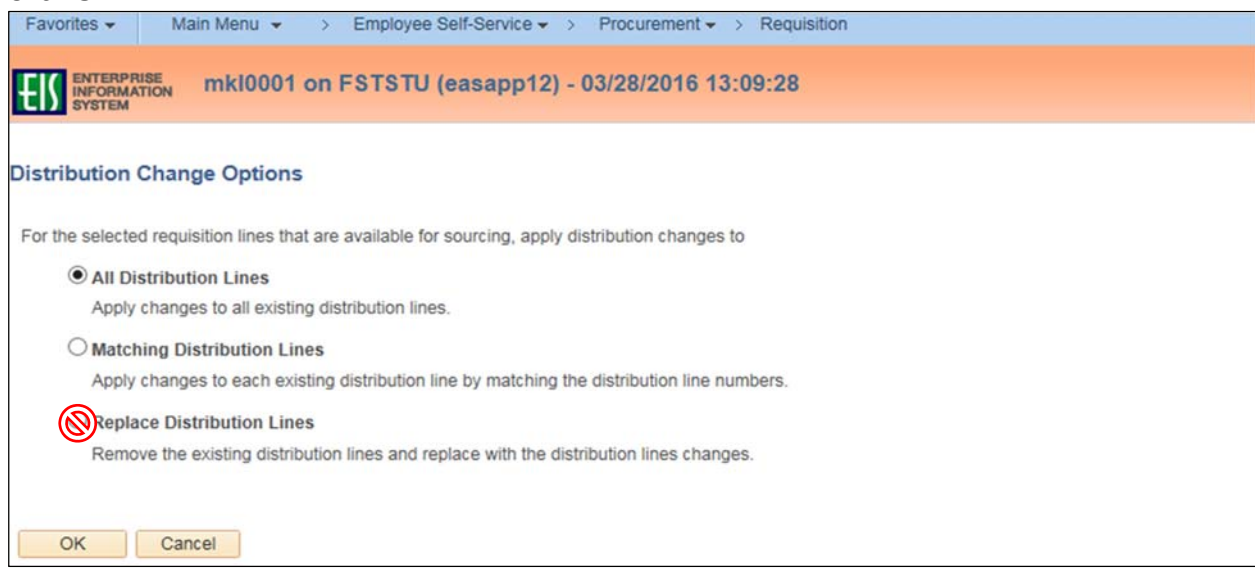

- 11. Review Acct and Alt Account fields under Accounting Lines in Chartfields 2 to ensure the information is correct.
- 12. Make changes as needed.

| avorites • Main Menu • > En                | nployee Self-Service + > Pro                                                                                                    | curement - > Requisition                       |                                             |                                    |                                      |                                                 |
|--------------------------------------------|----------------------------------------------------------------------------------------------------|------------------------------------------------|---------------------------------------------|------------------------------------|--------------------------------------|-------------------------------------------------|
| ENTERPHISE MKI0001 on FS                   | TSTU (easapp12) - 03/2                                                                                                    | 8/2016 13:09:28                                |                                             |                                    |                                      | He                                              |
| dit Requisition - Review ar                | nd Submit                                                                                                    |                                                |                                             |                                    |                                      |                                                 |
| Requisition Summary                        | reg for approval.                                                                                                    |                                                | My Prefere                                  | nces                               |                                      |                                                 |
| Business Unit                              | SY769                                                                                                    | Univ. of North Texas System                    | Requisition Name                            | The Festus Gruop-Victor Almuyo     |                                      |                                                 |
| Requester                                  | E92200                                                                                                    | Business Services-Gen                          | Requisition ID                              | 0000007281                         | Copy Bid Vendors                     |                                                 |
| *Currency                                  | USD                                                                                                    |                                                | Priority                                    | Custom Fields                      | Refresh                              |                                                 |
| art Summary: Total Amount 2,100.00 US      | D                                                                                                    |                                                |                                             |                                    | East                                 | G. Intel S. Int                                 |
| opand lines to review shipping and account | ing details                                                                                                    |                                                |                                             |                                    |                                      | Carlo I and                                     |
| Requisition Lines                          | item ID                                                                                                    | Eventiar                                       | Quantity UCM                                | Drice                              | Total Descis Comments Bid Tab Delate |                                                 |
| T CE 1 +2 Common Praising                  | in the second second se | - Comparison                                   | t oppose Each                               | 2100.0000                          | 2100.00 IB. C Eds 400 III            |                                                 |
| - M B. cohos saming                        |                                                                                                    |                                                | 1,000                                       |                                    |                                      |                                                 |
| Shipping Line 1                            | *Ship To<br>Address                                                                                                    | UNT System Business Service                    | Add Shipto Comments<br>Add One Time Address | Quantity 1.0000<br>Price 2100.0000 | Price Adjustment                     |                                                 |
|                                            |                                                                                                    | Send to: invoices@untsystem.edu                |                                             |                                    | Pegging Inquiry                      |                                                 |
|                                            |                                                                                                    | 1112 Dallas Dr., Ste. 4000<br>Denton, TX 76205 |                                             |                                    | Pegging Workbench                    |                                                 |
|                                            | Attention To                                                                                                    | Business Services-Gen                          |                                             |                                    | COSOTI PIECE                         |                                                 |
|                                            | Due Date                                                                                                    | 03/10/2016                                     |                                             |                                    |                                      |                                                 |
|                                            | - Accounting Lines                                                                                                    |                                                |                                             |                                    |                                      |                                                 |
|                                            | *Distribut                                                                                                    | e By 🔯 🗸                                       |                                             |                                    |                                      |                                                 |
|                                            | Accounting Lines                                                                                                    |                                                |                                             |                                    | Personaliz                           | e   Find   View All   🖓   🔯 Find 🛞 Lot 1 🛞 Lord |
|                                            | Chartfields1 Chartfiel                                                                                                    | ds2 Details Details 2 Asset                    | Information Asset Informati                 | on 2 Budget Information            | 3                                    |                                                 |
|                                            | Account Alt Acct                                                                                                    | Dept Fund Fund Fu                              | PC Bus Unit                                 | Project Activity                   | Program Purpose Site Atta            | late Fund Affiliate                             |
|                                            |                                                                                                    | Cet                                            | SALARY AND A CONTRACT                       |                                    |                                      |                                                 |
|                                            | 66363 O 17343 O                                                                                                    | 011000 O 1000 O 100000 O 12                    | 0 0                                         | 0                                  |                                      |                                                 |

13. Continue to complete the <u>Editing Requisition</u> process as usual.